# **Custom Peripheral for the AXI4-Full Interface**

## **OBJECTIVES**

- Create a Hardware/Software system using the ZYBO Board or the ZYBO Z7-10 Board
- Create custom AXI4-Full peripherals in VHDL and integrate them into a Block Based Design in <u>Vivado 2019.1</u>.
- Create a software application in SDK that can transfer data from/to custom peripheral.

## ZYBO/ZYBO Z7-10 BOARD SETUP FOR HARDWARE/SOFTWARE CO-DESIGN

- It is assumed that the definition files (available in vivado-boards-mastes.zip) have been installed in Vivado.
- ZYBO: PS\_CLK input: 50 MHz. PL\_CLK input: 125 MHz. By default, a 100 MHz is generated for the PL fabric.
- ZYBO Z7-10: PS\_CLK input: 33.33 MHz. PL\_CLK input: 125 MHz. By default, a 50 MHz clock is generated for the PL fabric.

## PIXEL PROCESSOR: CUSTOM PERIPHERAL FOR AXI4-FULL INTERFACE

## CONSIDERATIONS

- We will use the Pixel Processor with NC=4, NI=NO=8, F=1.
- AXI4-Full Peripheral: the design allows for 3 cases:
  - ✓ MEMO: Xilinx<sup>®</sup> example just to test a simple 16-word (32 bits) memory architecture (no pixel processor).
- ✓ PIXO: Modified "MEMO". Between input data and the 16-word memory, we inserted the pixel processor and a register.
- ✓ FIFO: Custom FIFO-based interface that we will be using. All writes/reads to any 16-word memory position is treated the same (writing/reading on the FIFO).
- List of files (hardware description) to use:
  - ✓ mypixfull\_v1\_0.vhd: AXI4-Full Peripheral (top file, Vivado template).
  - ✓ mypixfull\_v1\_0\_s00\_AXI.vhd: AXI4-Full Interface description (edited Vivado template, select the "FIFO" option)
  - ✓ myAXI IP.vhd, my AXI fifo.vhd, my AXImem.vhd, my genpulse sclr.vhd: Ancillary files for the AXI4-Full Peripheral.
  - ✓ static ip.vhd: Pixel Processor IP with glue logic to the FIFOs. Pixel Processor parameters (F(1..5)) are specified here.
  - ✓ LUT group.vhd: Top file of the Pixel Processor IP
  - ✓ LUT NITONO.vhd, LUTNITO1.vhd, pack xtras.vhd: Other files that make up the Pixel Processor
  - ✓ LUT values8to8.txt: LUT values in a text file.
  - tb\_mypixAXI4Full.vhd: Testbench for AXI4-Full peripheral. This is very useful as it emulates the AXI signals resulting from the execution of the software in the PS. This allows to debug the peripheral before it is integrated in the PSoC.
- Pixel Processor AXI4-Full Peripheral (FIFO mode) with AXI signals (we make s\_AXI\_CLK=CLK\_FX).

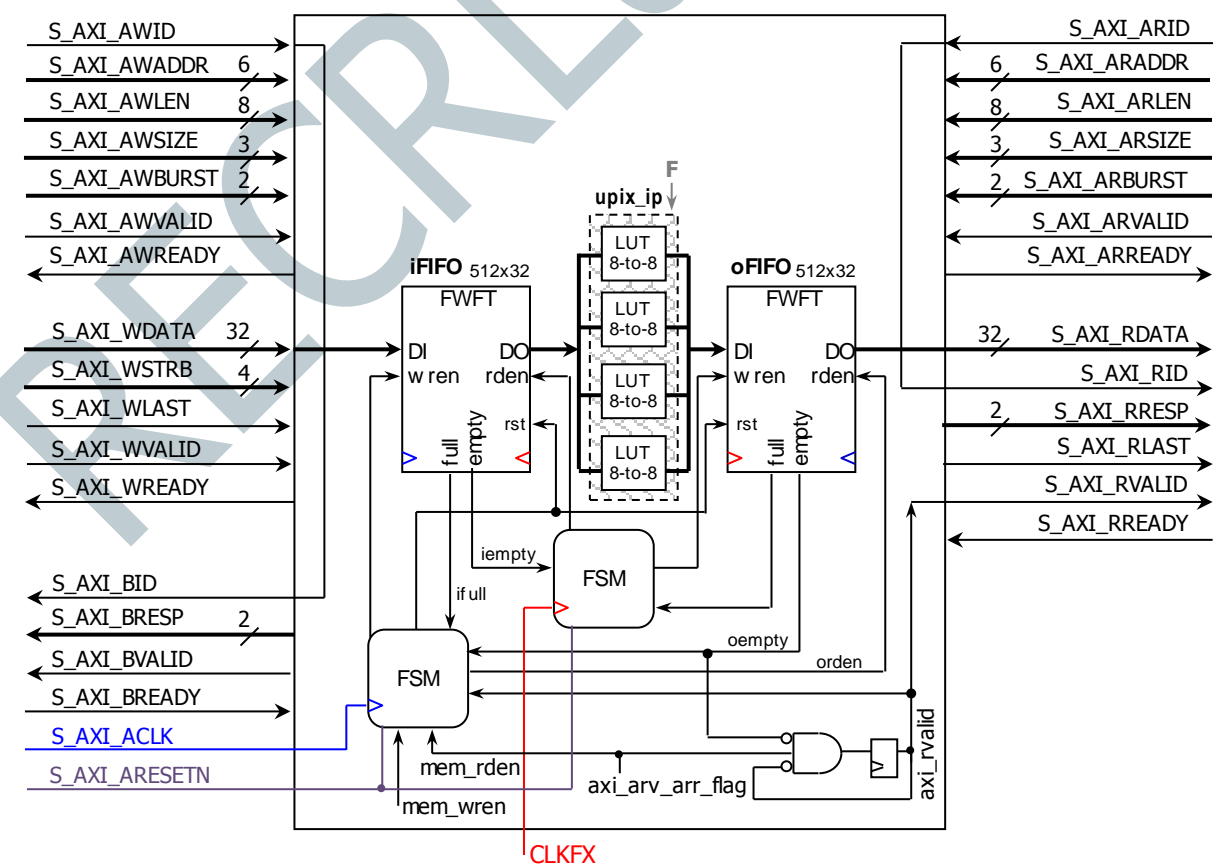

#### **IP GENERATION**

- Create new project in Vivado: myaxifullpix
  - ✓ Make sure the default language is VHDL, so that the system wrapper and the template files are created in VHDL
  - ✓ At Default Part, go to Boards, and select the **Zybo** (or **Zybo Z7-10**) Board.
- From the menu bar, select **Tools** → **Create and Package New IP**.
  - ✓ Create a new AXI4 Peripheral. Name: mypixfull. Location /ip\_repo.
    Peripheral Repositories tip: To add a previously-generated IP into a new project, go to: Project Settings → IP → IP repositories and point to the associated repository folder.
  - ✓ Add Interface: Full, 32 bits. Interface Mode: Slave. Memory Size: 64 bytes (16 32-bit words)
  - Select Edit IP. A New project appears, open it and look for the speripheral name>\_S00\_AXI.vhd file (in this case it will be mypixfull\_v1\_0\_S00\_AXI.vhd). Modify the project:
    - Replace mypixfull\_v1\_0\_s00\_AXI.vhd with our edited file mypixfull\_v1\_0\_s00\_AXI.vhd. Same for the file mypixfull\_v1\_0.vhd (this is not strictly necessary).
    - Add the extra files to the folder /hdl in /ip\_repo/mypixfull\_1.0 and add these source files (including the .txt file) to the Vivado project. \* Vivado 2019.1: by default, the files will be added to the folder /src.
  - $\checkmark$  There is no need to add ports as our peripheral does not include external I/Os.
  - ✓ Synthesize your circuit (just to double-check everything is ok): You should've simulated the code in a different project.
  - ✓ Go to Package IP mypixfull  $\rightarrow$  File Groups (Merge changes). Then Review and Package  $\rightarrow$  Re-Package IP.
- Your custom IP is now ready to be used as an AXI4-Full Peripheral.
- You will return to the original Vivado Project.

#### CREATING A BLOCK DESIGN PROJECT IN VIVADO

- Click on Create Block Design and instantiate the Zynq PS and the AXI MYPIXFULL peripheral.
- Click on Run Block Automation and Run Connection Automation. Then 'Validate Design'
- There is no need to add an .xdc file as our peripheral does not use external ports.
- Create the VHDL wrapper (Sources Window  $\rightarrow$  right click on the top-level system design  $\rightarrow$  Create HDL Wrapper)
- Synthesize, implement, and generate the bitstream.
  - An error will be reported when Synthesizing. Vivado only copies VHDL files from the IP folder to the embedded project folder (located inside the /peripheral name>.srcs/../ipshared folder). As a result, the LUT\_NITONO.vhd file cannot find the LUT\_values.txt. We need to place this text file in the same folder as the LUT\_NITONO.vhd file.
  - This folder location is available by opening the LUT\_NItoNO.vhd file. You need to find this file in the design structure or via the Vivado error which will point to the LUT\_NItoNO.vhd file. After copying the .txt file, you can Synthesize again.
     In general, this procedure is to be followed for any ancillary file (e.g. text file) used by the VHDL files.
- Export hardware (with bitstream) and launch SDK.

- See Tutorial Unit 2 for details on how to create and test a software application on SDK.
- Go to Xilinx Tools → Repositories, click on 'New' and then browse to the folder \ip\_repo\mypixfull\_1.0 and click ok.
- Create a new SDK application: pixtest. Then, copy the following file into the /src folder: test pixi.c
- The software routine controls the AXI4-Full Pixel Processor peripheral by writing and reading from memory positions. Note
  that the instructions to write on the AXI4-Full peripheral are different than in the case of AXI4-Lite.
- **Testing strategy**: write four 32-bit words and read four 32-bit words. Each output word corresponds to an input word.
  - ✓ MYPIXFULL mWriteMemory(Base Address, 32-bit word): Use this function (created when generating the AXI-4 Full IP) to write a 32-bit word onto the AXI4-Full Peripheral.
  - ✓ MYPIXFULL\_mReadMemory (Base Address): Use this function (created when generating the AXI4-Full IP) to read a 32bit word from the AXI4-Full Peripheral.
  - Base Address: In the FIFO case, any address in the 64-byte range (the one allowed for the AXI4-Full Pixel Processor peripheral) works since we only write/read to/from the FIFOs.
  - ✓ For example, with the given Pixel Processor Parameters (with parameter F = 1), we are supposed to get:

| Input      | Output     |  |  |
|------------|------------|--|--|
| 0xF00DBEEF | 0xF83ADDF7 |  |  |
| 0xbebedeaf | 0xDDDDEED4 |  |  |
| 0xfadedead | 0xFDEEEED2 |  |  |
| 0xCAFEC0C0 | 0xE3FFDEDE |  |  |

### PIPELINED DIVIDER: CUSTOM PERIPHERAL FOR AXI4-FULL INTERFACE

#### CONSIDERATIONS

- We will use the Pipelined Divider with N=16, M=16.
- AXI4-Full Peripheral: the VHDL files allow only for the case:
- ✓ FIFO: Custom FIFO-based interface that we will be using. All writes/reads to any 16-word memory position is treated the same (writing/reading on the FIFO).
- List of files (hardware design) to use:
  - ✓ mypipdivfull\_v1\_0.vhd: AXI4-Full Peripheral (top file, Vivado template).
  - ✓ mypipdivfull v1 0 s00 AXI.vhd: AXI4-Full Interface description (edited Vivado template)
  - ✓ myAXI IP.vhd, my AXI fifo.vhd, my genpulse sclr.vhd: Ancillary files for the AXI4-Full Peripheral.
  - ✓ pipdiv\_ip.vhd: Pipelined Divider IP with glue logic to the FIFOs. Parameters (N, M) are specified here.
  - ✓ res div pip.vhd: Top file of the Pipelined Divider IP
  - ✓ unit proc.vhd, my pashiftreg.vhd, fulladd.vhd, dffe.vhd: Other files that make up the Pipelined Divider
  - tb\_mypipdivAXI4Full.vhd: Testbench for AXI4-Full peripheral. This is very useful as it emulates the AXI signals resulting from the execution of the software in the PS. We can then carefully verify the functionality of the peripheral before it is integrated in the PSoC.
- Pipelined Divider AXI4-Full Peripheral (FIFO mode) with AXI signals (we make S\_AXI\_CLK=CLK\_FX).
  - $\checkmark$  Active-high reset: This is required by the FIFOs.
  - ✓ Note how we also feed the active-high reset to the Pipelined Divider and to the FSM@CLKFX. Though we could have used the active-low AXI bus reset (S\_AXI\_ARESETN), we preferred the high-level reset as this configuration might be useful if we decide to make the create a run-time alterable region inside this AXI4-Full peripheral.

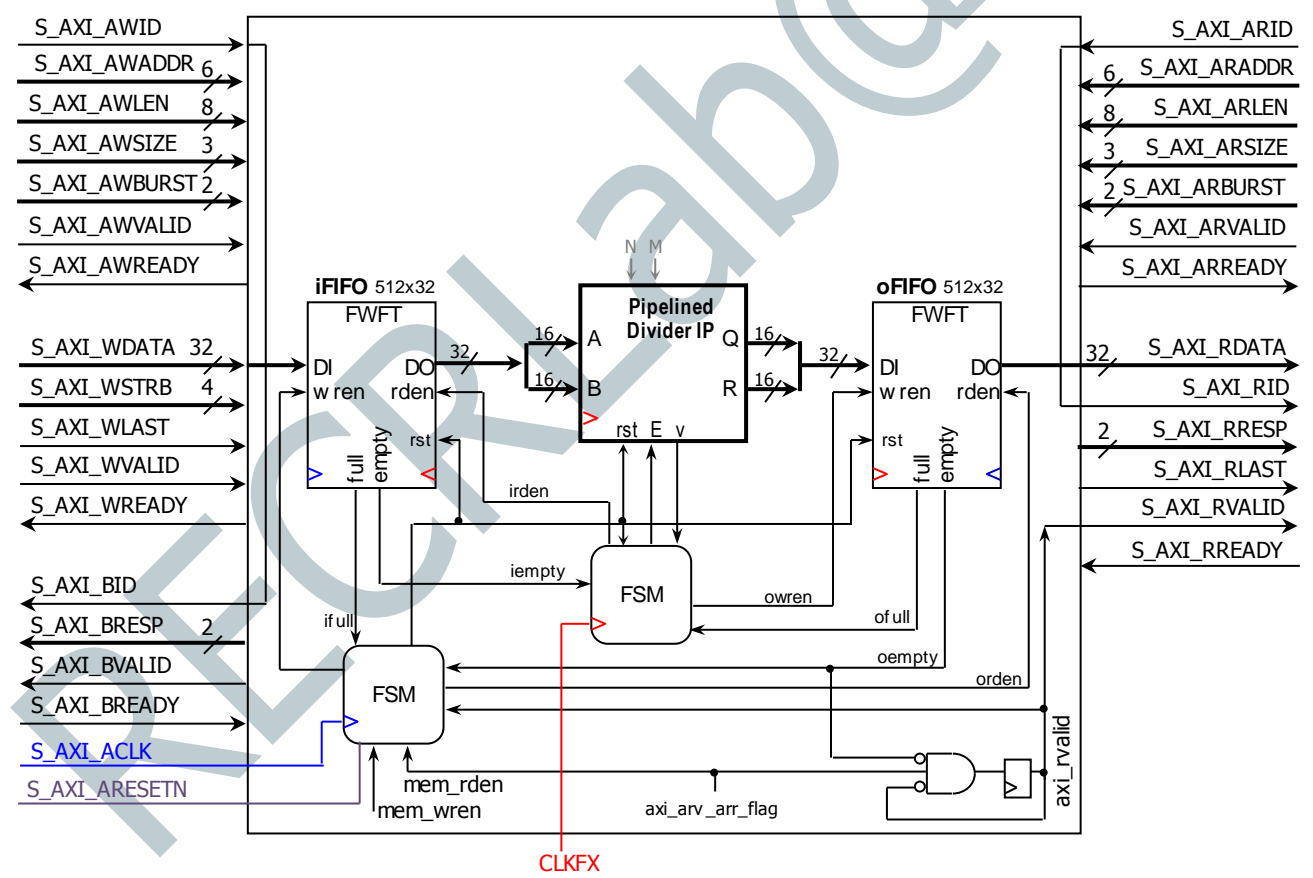

#### **IP GENERATION**

- Create new project in Vivado: myaxifullpipdiv
  - ✓ Make sure the default language is VHDL, so that the system wrapper and the template files are created in VHDL
- ✓ At Default Part, go to Boards, and select the **Zybo** (or **Zybo Z7-10**) Board.
- From the menu bar, select **Tools**  $\rightarrow$  **Create and Package New IP**.
- ✓ Create a new AXI4 Peripheral. Name: mypipdivfull. Location /ip\_repo.
  Peripheral Repositories tip: To add a previously-generated IP into a new project, go to: Project Settings → IP → IP repositories and point to the associated repository folder.

- ✓ Add Interface: Full, 32 bits. Interface Mode: Slave. Memory Size: 64 bytes (16 32-bit words)
- Select Edit IP. A New project appears, open it and look for the <peripheral name>\_S00\_AXI.vhd file (in this case it will be mypipdivfull v1 0 S00 AXI.vhd). Modify the project:
  - Replace mypipdivfull\_v1\_0\_s00\_AXI.vhd with our edited file mypipdivfull\_v1\_0\_s00\_AXI.vhd. Same for the file mypipdivfull v1 0.vhd (this is not strictly necessary).
  - Add the extra files to the folder /hdl in /ip\_repo/mypipdivfull\_1.0 and add these source files to the Vivado project. \* Vivado 2019.1: by default, the files will be added to the folder /src.
- $\checkmark$  There is no need to add ports as our peripheral does not include external I/Os.
- ✓ Synthesize your circuit (just to double-check everything is ok): You should've simulated the code in a different project.
- ✓ Go to Package IP mypipdivfull  $\rightarrow$  File Groups (Merge changes). Then Review and Package  $\rightarrow$  Re-Package IP.
- Your custom IP is now ready to be used as an AXI4-Full Peripheral.
- You will return to the original Vivado Project.

## CREATING A BLOCK DESIGN PROJECT IN VIVADO

- Click on Create Block Design and instantiate the Zynq PS and the AXI MYPIPDIVFULL peripheral.
- Click on Run Block Automation and Run Connection Automation. Then 'Validate Design'
- There is no need to add an .xdc file as our peripheral does not use external ports.
- Create the VHDL wrapper (Sources Window  $\rightarrow$  right click on the top-level system design  $\rightarrow$  Create HDL Wrapper)
- Synthesize, implement, and generate the bitstream.
- Export hardware (with bitstream) and launch SDK.

- See Tutorial Unit 2 for details on how to create and test a software application on SDK.
- Go to Xilinx Tools → Repositories, click on 'New' and then browse to the folder \ip\_repo\mypipdivfull\_1.0 and click ok.
- Create a new SDK application: pipdivtest. Then, copy the following file into the /src folder: test pipdiv.c
- The software routine controls the AXI4-Full Pipelined Divider peripheral by writing and reading from memory positions.
- **Testing strategy**: write four 32-bit words and read four 32-bit words. Each output word corresponds to an input word.
- ✓ MYPIPDIVFULL\_mWriteMemory(Base Address, 32-bit word): Use this function (created when generating the AXI-4 Full IP) to write a 32-bit word onto the AXI4-Full Peripheral.
  - ✓ MYPIPDIVFULL\_mReadMemory (Base Address): Use this function (created when generating the AXI4-Full IP) to read a 32-bit word from the AXI4-Full Peripheral.
  - ✓ Base Address: In the FIFO case, any address in the 64-byte range (the one allowed for the AXI4-Full Pipelined Divider peripheral) works since we only write/read to/from the FIFOs.
  - ✓ For example, for the given with the given Pipelined Divider parameters (N=M=16), we are expected to get:

| Input (A B) | Output (Q R) |
|-------------|--------------|
| 0x008C0009  | 0x000F0005   |
| 0x00BB000A  | 0x00120007   |
| 0x0FEA0371  | 0x00040226   |
| 0x09640037  | 0x002B0027   |
|             |              |

## PIPELINED 2D CONVOLUTION KERNEL: CUSTOM PERIPHERAL FOR AXI4-FULL INTERFACE

#### CONSIDERATIONS

- We will use the Pipelined 2D Convolution Kernel with N=3, B=C=8.
- AXI4-Full Peripheral: the VHDL files allow only for the case:
  - ✓ FIFO: Custom FIFO-based interface that we will be using. All writes/reads to any 16-word memory position is treated the same (writing/reading on the FIFO).
- List of files (hardware design) to use:
  - ✓ myconv2full\_v1\_0.vhd: AXI4-Full Peripheral (top file, Vivado template).
  - ✓ myconv2full\_v1\_0\_S00\_AXI.vhd: AXI4-Full Interface description (edited Vivado template)
  - ✓ myAXI\_IP.vhd, my\_AXI\_fifo.vhd, my\_genpulse\_sclr.vhd: Ancillary files for the AXI4-Full Peripheral.
  - ✓ myconv2 ip.vhd: Pipelined 2D Conv Kernel IP with glue logic to the FIFOs. Parameters (N, B, C) are specified here.
  - ✓ myconv2.vhd: Top file of the Pipelined 2D Convolution Kernel IP
  - ✓ adder\_tree.vhd, pack\_xtras.vhd, my\_pashiftreg.vhd, my\_rege.vhd, my\_addsub.vhd, fulladd.vhd, dffe.vhd: Other files that make up the Pipelined 2D Convolution Kernel IP.
  - ✓ tb\_myconv2AXI4Full.vhd: Testbench for AXI4-Full peripheral. This is very useful as it emulates the AXI signals resulting from the execution of the software in the PS. We can then carefully verify the functionality of the peripheral before it is integrated in the PSoC.
- Pipelined 2D Convolution Kernel AXI4-Full Peripheral (FIFO mode) with AXI signals (we make S AXI CLK=CLK FX).
- $\checkmark$  Active-high reset: This is required by the FIFOs.
  - ✓ Note how we also feed the active-high reset to the Pipelined 2D Conv Kernel and to the FSM@CLKFX. Though we could have used the active-low AXI bus reset (S\_AXI\_ARESETN), we preferred the high-level reset as this configuration might be useful if we decide to make the create a run-time alterable region inside this AXI4-Full peripheral.

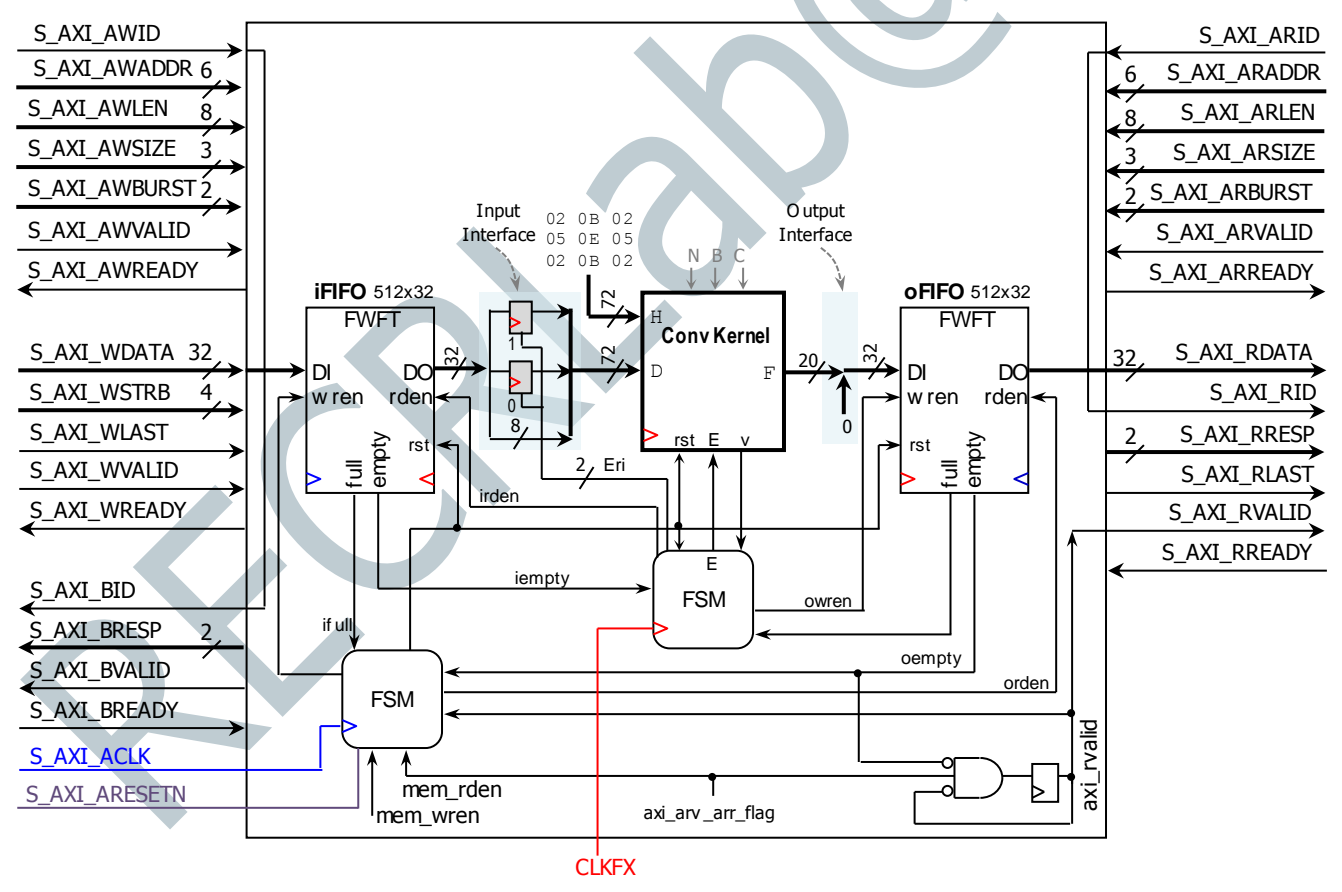

#### **IP GENERATION**

- Create new project in Vivado: myaxifullconv2
  - ✓ Make sure the default language is VHDL, so that the system wrapper and the template files are created in VHDL
  - ✓ At Default Part, go to Boards, and select the **Zybo** (or **Zybo Z7-10**) Board.
- From the menu bar, select **Tools**  $\rightarrow$  **Create and Package New IP**.
  - ✓ Create a new AXI4 Peripheral. Name: myconv2full. Location /ip\_repo.

*Peripheral Repositories tip:* To add a previously-generated IP into a new project, go to: Project Settings  $\rightarrow$  IP  $\rightarrow$  IP repositories and point to the associated repository folder.

- ✓ Add Interface: Full, 32 bits. Interface Mode: Slave. Memory Size: 64 bytes (16 32-bit words)
- ✓ Select Edit IP. A New project appears, open it and look for the <peripheral name>\_S00\_AXI.vhd file (in this case it will be myconv2full\_v1\_0\_S00\_AXI.vhd). Modify the project:
  - Replace myconv2full\_v1\_0\_s00\_AXI.vhd with our edited file myconv2full\_v1\_0\_s00\_AXI.vhd. Same for the file myconv2full v1 0.vhd (this is not strictly necessary).
  - Add the extra files to the folder /hdl in /ip\_repo/myconv2full\_1.0 and add these source files to the Vivado project.
     \* Vivado 2019.1: by default, the files will be added to the folder /src.
- ✓ There is no need to add ports as our peripheral does not include external I/Os.
- ✓ Synthesize your circuit (just to double-check everything is ok): You should've simulated the code in a different project.
- ✓ Go to Package IP myconv2full → File Groups (Merge changes). Then Review and Package → Re-Package IP.
- Your custom IP is now ready to be used as an AXI4-Full Peripheral.
- You will return to the original Vivado Project.

#### CREATING A BLOCK DESIGN PROJECT IN VIVADO

- Click on Create Block Design and instantiate the Zynq PS and the AXI MYCONV2FULL peripheral.
- Click on Run Block Automation and Run Connection Automation. Then 'Validate Design'
- There is no need to add an .xdc file as our peripheral does not use external ports.
- Create the VHDL wrapper (Sources Window  $\rightarrow$  right click on the top-level system design  $\rightarrow$  Create HDL Wrapper)
- Synthesize, implement, and generate the bitstream.
- Export hardware (with bitstream) and launch SDK.

- See Tutorial Unit 2 for details on how to create and test a software application on SDK.
- Go to Xilinx Tools  $\rightarrow$  Repositories, click on 'New' and then browse to the folder \ip\_repo\myconv2full\_1.0 and click ok.
- Create a new SDK application: conv2test. Then, copy the following file into the /src folder: test\_conv2.c
- The software routine controls the AXI4-Full Pip. 2D Conv Kernel peripheral by writing and reading from memory positions.
- Testing strategy: write three 32-bit words and read one 32-bit words. Each output word corresponds to 3 input words.
  - ✓ MYCONV2FULL mWriteMemory (Base Address, 32-bit word): Use this function (created when generating the AXI-4 Full IP) to write a 32-bit word onto the AXI4-Full Peripheral.
  - ✓ MYCONV2FULL\_mReadMemory(Base Address): Use this function (created when generating the AXI4-Full IP) to read a 32bit word from the AXI4-Full Peripheral.
  - ✓ Base Address: In the FIFO case, any address in the 64-byte range (the one allowed for the AXI4-Full Pipelined 2D Convolution Kernel peripheral) works since we only write/read to/from the FIFOs.
  - $\checkmark$  For example, for the given with the given Pipelined 2D Conv Kernel parameters (N=3, B=C=8), we are expected to get:

| Input (D)  | Output (F) |
|------------|------------|
| 0xA1B2C3D4 |            |
| 0xF0E1D2C3 | 0x00002B82 |
| 0x00000B3  |            |
| 0xF109050A |            |
| 0xC302A1F0 | 0x000018FF |
| 0x000001C  |            |
|            |            |

## 2D DCT (DISCRETE COSINE TRANSFORM): CUSTOM PERIPHERAL FOR AXI4-FULL INTERFACE

#### CONSIDERATIONS

- We will use the <u>2D DCT</u> hardware that allows for transforms of sizes 4, 8, and 16.
- As for the AXI4-Full Peripheral, the VHDL files allows only for the case:
  - FIFO: Custom FIFO-based interface that we will be using. All writes/read to any of the 16-word memory positions is treated the same (writing/reading on the FIFO).
- Description of the hardware files (the most important ones) we are using:
  - ✓ mydctfull\_v1\_0.vhd: AXI4-Full Peripheral (top file, Vivado template).
  - ✓ mydctfull v1 0 s00 AXI.vhd: AXI4-Full Interface description (edited Vivado template)
  - ✓ myAXI IP.vhd, my AXI fifo.vhd, my genpulse sclr.vhd: Ancillary files for the AXI4-Full Peripheral.
  - dct\_ip.vhd: top file of the hardware that runs at CLKFX. This includes the 2D DCT IP, the input/output interfaces to the FIFOs, the Output Buffer, and the FSM@CLKFX.
  - ✓ DCT\_2d.vhd: Top file of the 2D DCT hardware architecture
  - ✓ fsm fullypip.vhd, fsm onetrans.vhd: Hardware description of the FSM @ CLKFX.
  - ✓ DCT4\_NH16\_LUT\_values[1..4], DCTeo8\_NH16\_LUT\_values[1..8], DCTeo16\_NH16LUT\_values[1..16].txt: LUT values for the DCT Transform coefficients specified in text files.
- 2D DCT parameters: In my\_AXI\_fifo.vhd, we can modify: N (transform size: 4, 8, 16), B (input pixel bitwidth: 8, 16), NO (output pixel bitwidth: 8, 16), IMP (implementation type: folded, pipelined), NH (coefficient bit-width). We fix NH=16.
- 2D DCT AXI4-Full Peripheral (FIFO-based) with AXI signals (we make s\_AXI\_CLK=CLK\_FX).

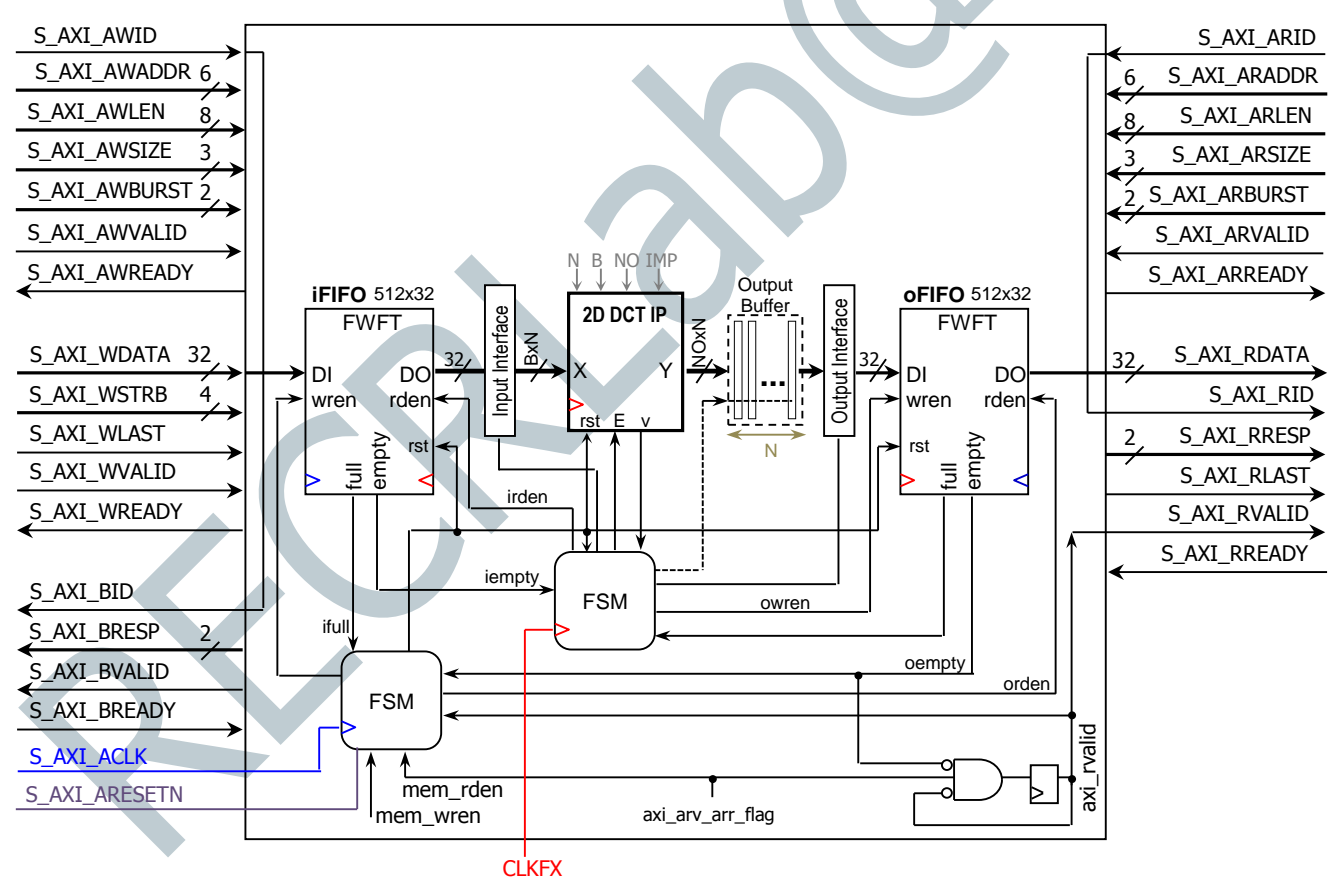

#### **IP GENERATION**

- Create new project in Vivado: myaxifulldct
- ✓ Make sure the default language is VHDL, so that the system wrapper and the template files are created in VHDL
- ✓ At Default Part, go to Boards, and select the **Zybo** (or **Zybo Z7-10**) Board.
- From the menu bar, select **Tools**  $\rightarrow$  **Create and Package New IP**.
  - ✓ Create a new AXI4 Peripheral. Name: mydctfull. Location: /ip\_repo. Peripheral Repositories tip: To add a previously-generated IP into a new project, go to: Project Settings → IP → IP repositories and point to the associated repository folder.

- ✓ Add Interface: Full, 32 bits. Interface Mode: Slave. Memory Size: 64 bytes (16 32-bit words)
- Select Edit IP. A New project appears, open it and look for the speripheral name>\_S00\_AXI.vhd file (in this case it will
  be mydctfull v1 0 S00 AXI.vhd). Modify the project:
  - Replace mydctfull\_v1\_0\_s00\_AXI.vhd with our edited file mydctfull\_v1\_0\_s00\_AXI.vhd. Same for the file mydctfull v1 0.vhd (this is not strictly necessary).
  - Add the extra files to the folder /hdl in /ip\_repo/mydctfull\_1.0 and add these source files (including ALL the .txt files) to the Vivado project. \* Vivado 2019.1: by default, the files will be added to the folder /src.
- $\checkmark$  There is no need to add ports as our peripheral does not include external I/Os.
- ✓ Synthesize your circuit (just to double-check everything is ok): You should've simulated the code in a different project.
- ✓ Go to Package IP mydctfull → File Groups (Merge changes). Then Review and Package → Re-Package IP.
- Your custom IP is now ready to be used as an AXI4-Full Peripheral.
- You will return to the original Vivado Project.

## CREATING A BLOCK DESIGN PROJECT IN VIVADO

- Click on Create Block Design and instantiate the Zynq PS and the AXI MYDCTFULL peripheral.
- Click on Run Block Automation and Run Connection Automation. Then 'Validate Design'
- There is no need to add an .xdc file as our peripheral does not use external ports.
- Create the VHDL wrapper (Sources Window  $\rightarrow$  right click on the top-level system design  $\rightarrow$  Create HDL Wrapper)
- Synthesize, implement, and generate the bitstream.
  - An error will be reported when Synthesizing. Vivado only copies VHDL files from the IP folder to the embedded project folder (located inside the /<peripheral name>.srcs/.../ipshared folder). As a result, the DCT design files cannot find the .txt files. We need to place these text files in the same folder as the rest of the design files.
  - This folder location is available by opening the .vhd file(s) that require these .txt files. Though you can find these files in the design structure, it is better to let the Vivado error point to the .vhd file(s) that "cannot open" the .txt files. After copying ALL of the .txt files, you can Synthesize again.
  - ✓ In general, this procedure is to be followed for any ancillary files (e.g. text files) used by the VHDL files.
- Export hardware (with bitstream) and launch SDK.

- See Tutorial Unit 2 for details on how to create and test software application on SDK.
- Go to Xilinx Tools → Repositories, click on 'New' and then browse to the folder \ip\_repo\mydctfull\_1.0 and click ok.
- Create a new SDK application: dcttest. Then, copy the following file into the /src folder: dct\_tst.c
- The software routine controls the AXI4-Full 2D DCT peripheral by writing and reading from memory positions.
- Testing strategy: For N = 4, NO = 16, B = 8. For every 2D Transform, we write 4 input columns (four 32-bit words), and we get 4 output columns (eight 32-bit words).
  - ✓ MYDCTFULL\_mWriteMemory(Base Address, 32-bit word): Use this function (created when generating the AXI-4 Full IP) to write a 32-bit word onto the AXI4-Full Peripheral.
  - ✓ MYDCTFULL\_mReadMemory (Base Address): Use this function (created when generating the AXI4-Full IP) to read a 32bit word from the AXI4-Full Peripheral.
  - ✓ Base Address: In the FIFO case, any address in the 64-byte range (the one allowed for the AXI4-Full 2D DCT peripheral) works since we only write/read to/from the FIFOs.
  - ✓ For the given 2D DCT parameters, we provide two data sets. For the input values, each 32-bit word is a column; for the output values, each two 32-bit words is a row.

| Input (columns) | Output (rows) | Input (columns) | Output (rows) |
|-----------------|---------------|-----------------|---------------|
| 0xdeadbeef      | 0x8000E92E    | 0xCFC7C9C7      | 0x80000CF4    |
| 0xbebedead      | 0x14C00D82    | 0xCAC4C6C3      | 0xFF0003D5    |
| 0xfadebead      | 0x18A6E418    | 0xC6C3C7C3      | 0x0471045F    |
| 0xCAFEBEDF      | 0xDB3E1FB2    | 0xBEBDC2BD      | 0xFF89FF65    |
|                 | 0x0A401E19    |                 | 0x010003CE    |
|                 | 0x1D40236D    |                 | 0x000000B     |
|                 | 0xF8382A32    |                 | 0x06D0FFE5    |
|                 | 0xDEC9FDE7    |                 | 0x00310020    |